## คู่มือการใช้งานระบบฐานข้อมูลข้าราชการพลเรือนดีเด่น สำหรับส่วนราชการ

| การล็อคอินเข้าสู่ระบบ                                 | 2 |
|-------------------------------------------------------|---|
| การเปลี่ยนแปลงสถานะผู้สมัครคัดเลือกและการรับรองข้อมูล | 3 |
| การพิมพ์แบบรายงาน (แบบ 1)                             | 5 |
| การตรวจสอบรายชื่อข้าราชการพลเรือนดีเด่นของส่วนราชการ  | 6 |

ให้ส่วนราชการแจ้งให้ผู้สมัครคัดเลือกเป็นข้าราชการพลเรือนดีเด่น Download คู่มือการใช้งานระบบฐานข้อมูลข้าราชการ พลเรือนดีเด่น สำหรับผู้สมัครคัดเลือกเป็นข้าราชการพลเรือนดีเด่น และบันทึกข้อมูลในระบบดังกล่าว ผ่าน QR Code หรือ Link <u>https://www.ocsc.go.th/ethics/civil-servant</u> เลือก >> ฐานข้อมูลข้าราชการพลเรือนดีเด่น (<u>https://csea.ocsc.go.th</u>)

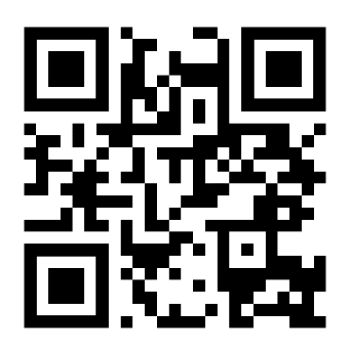

ฐานข้อมูลข้าราชการพลเรือนดีเด่น

## การล็อคอินเข้าสู่ระบบ

1. พิมพ์ URL: <u>https://csea.ocsc.go.th</u> จากนั้นกรอก "<u>Username</u>" และ "<u>Password</u>" ลงในช่อง ตามหนังสือที่ได้รับ จากสำนักงาน ก.พ.

| User login                                |  |
|-------------------------------------------|--|
| Username *                                |  |
| Password *                                |  |
| Log in                                    |  |
| Create new account<br>Reset your password |  |

 2. ให้คลิกที่เมนู -> "<u>รายชื่อผู้สมัครคัดเลือก</u>" ระบบจะแสดงรายชื่อผู้สมัครคัดเลือกทั้งหมดที่บันทึกข้อมูลในระบบครบถ้วน แล้ว

ข้อมูล คือ

- แถบ "View" แสดงข้อมูลผู้สมัครคัดเลือก (ส่วนราชการตรวจสอบ)
- แถบ "Edit" สำหรับเจ้าหน้าที่ผู้รับรองข้อมูล

Check Print คือ หน้าแสดงข้อมูลทั้งหมดของผู้สมัคร (แบบ 4) สำหรับพร้อมปริ้นข้อมูล

| หน้าแรก                      | รายชื่อผู้สมัครศัดเลือก สรุปรายชื      | อข้าราชการพลเรือนดีเด่น แ | บบรายงาน (แบบ1) |         |         |                        |                  |                                |
|------------------------------|----------------------------------------|---------------------------|-----------------|---------|---------|------------------------|------------------|--------------------------------|
|                              |                                        |                           |                 |         |         |                        |                  |                                |
| รายชื่อผัส                   | มัครคัดเลือก กรม/จังหวั                | ้ด: สำนักงานคณะก          | รรมการข้าราชการ | พลเรือน |         |                        |                  |                                |
| จำนวน 1 ราย                  | ,                                      |                           |                 |         |         |                        |                  |                                |
| สมัครคัด<br>เลือกประจำ<br>ปี | ชื่อ-นามสกุล                           | ปัจจุบันดำรงดำแหน่ง       | ระดับสำแหน่ง    | สังกัด  | อายุตัว | รูปถ่ายและ<br>ไฟล์แบบ2 | สถานะ            | เจ้าหน้าที่ผู้รับรอง<br>ข้อมูล |
| 2564                         | นายปอปลา ตากลม<br>ข้อมูล   Check Print |                           | _               |         |         |                        | ผู้สมัครคัดเลือก | 2                              |
|                              |                                        |                           |                 |         |         | File ແນນ2              |                  |                                |

# การเปลี่ยนแปลงสถานะผู้สมัครคัคเลือกและการรับรองข้อมูล

- 3. กรณีที่ผู้สมัครคัดเลือกได้รับการคัดเลือกเป็น "ข้าราชการพลเรือนดีเด่น" ให้ส่วนราชการดำเนินการ ดังนี้
  - 3.1 คลิกที่คำว่า "<u>ข้อมูล</u>" (ในข้อ 2) ให้เลือกแถบ "<u>Edit</u>"
  - 3.2 คลิกเลือก <u>สถานะผู้สมัครคัดเลือก</u> เปลี่ยนเป็น "<u>ข้าราชการพลเรือนดีเด่น</u>"
  - 3.3 กรอกข้อมูลเจ้าหน้าที่รับรองข้อมูล และคลิกปุ่ม "<u>Save</u>" บันทึกข้อมูล

| View Edit 3.1<br>ข้อมูลเจ้าหน้าที่ผู้รับรองเอกสาร *                |  |
|--------------------------------------------------------------------|--|
| สถานะผู้สมัครคัดเลือก*<br>ข้าราชการพลเรือนดีเด่น ✔ 3.2             |  |
| ชื่อ-สกุล (เจ้าหน้าผู้รับรองเอกสาร) *                              |  |
| เบอร์โทรศัพท์ที่สามารถดิดต่อได้ (เจ้าหน้าผู้รับรองเอกสาร) *<br>3.3 |  |
| Revision information<br>No revision Create new revision            |  |
| Save Preview                                                       |  |

**หมายเหตุ:** ส่วนราชการโปรดตรวจสอบความถูกต้อง ครบถ้วนของข้อมูลในแบบ 4 แบบกรอกประวัติข้าราชการพลเรือน ดีเด่น ประจำปี พ.ศ. 2564 ตัวจริง ที่พิมพ์จากฐานข้อมูลข้าราชการพลเรือนดีเด่น ซึ่งลงลายมือชื่อเจ้าของประวัติ ผู้รับรอง และติดรูปถ่ายภาพสีเรียบร้อยแล้ว ก่อนคลิกปุ่ม "<u>Save</u>"

| ร้อมูลรูปถ่าย                         | สถามันการศึกษา:                                                                                                    |                       |
|---------------------------------------|----------------------------------------------------------------------------------------------------|-----------------------|
|                                       | viewed -                                                                                                    |                       |
|                                       | Tursdinnificiarus:                                                                                                    |                       |
|                                       | โพรที่พบมีอก็อะ ดอก กระการ                                                                                                    |                       |
|                                       | ร้อนูลที่ 8                                                                                                    |                       |
|                                       | แลงานดีเล่น (ไม่เกิน 3 บรรทัล)                                                                                                    |                       |
| ร้อนุลกลุ่มที่                        |                                                                                                    |                       |
| កផ្ករហើះ 📾                            |                                                                                                    |                       |
| ร่อนูลที่ เ                           |                                                                                                    |                       |
| ดำน้ำหน้า:                            |                                                                                                    |                       |
| dar sime                              |                                                                                                    |                       |
| vnustye:                              | 9 (10) 0                                                                                                    |                       |
| siayanî a 🧕 👌                         | มาและที่: เม                                                                                                    |                       |
| และแประจำส่วเประชางนะ                 | ตำบล/มขาง:                                                                                                    |                       |
| 1.4                                   | อำเภอ/เรด:                                                                                                    |                       |
| Tayed 3                               | รงใสไประศณีม์:                                                                                                    |                       |
| เคียวินที่:                           | หมายเลขโพรศัพษ์ที่สามารถติดต่อได้:                                                                                                    |                       |
| anuen: .                              | E-mail: Incommentation                                                                                                    |                       |
| daugd .                               | Line ID: finite line                                                                                                    |                       |
| Audite Supersona .                    | Facebook:                                                                                                    |                       |
| สาแหน่ง (พี่สัมสัมสาหการครึ่งแรก):    | ร้อมสที่ 10                                                                                                    |                       |
| สังกัด (ที่เริ่มรับราชการครั้งแรก): เ | 2 สารแข้งในเออได้ในการสองสองเป็นสารกรรรณสว้อนใหม่แรงส่วนระบบคน                                                                                                    | cese a w Bauchuth uni |
| ระแนงลาปฏิบัติราชการ: เกิดแร้กา       |                                                                                                    |                       |
|                                       | ช่อมูลแบบประวัติชำราชการพลเรือนดีเด่น (แบบ 2)                                                                                                    |                       |
| Rathest 2                             | สหรีมออสไฟอ์                                                                                                    |                       |
| ปัจจุบันต่ารงต่านหน่ง:                | the second state of the second state of the se |                       |
| รับเงินเดือน: อกกับก                  |                                                                                                    |                       |
| กลุ่มงาน:                             | nota                                                                                                    |                       |
| ล่านัก/กอง:                           | L.                                                                                                    | 1                     |
| MAN: C                                | diam's                                                                                                    |                       |
| ตำแล/แขวง (ที่ทำงาน):                 | and an end of an end of the second contents                                                                                                    |                       |
| อำเภอ/เขต (สีฟางาน): เวิ่า            | Setures rear for them are the rearing of the                                                                                                    |                       |
| Sauta(Withanu): 1                     | arta                                                                                                    |                       |
| THE CONTRACT (THE TETR):              | L.                                                                                                    | 3                     |
| staund 6                              | #Taxedu                                                                                                    |                       |
| and and a start of the start of the   |                                                                                                    |                       |

ที่เมนู -> "รายชื่อผู้สมัครคัดเลือก" จะมีตาราง "<u>รายชื่อข้าราชการพลเรือนดีเด่น</u>" แสดงขึ้นมาบนหน้าจอ

| หน้าแรก ร                    | ายชื่อผู้สมัครคัดเลือก สรุปรายชื่อ | อข้าราชการพลเรือนดีเด่น แ | บบรายงาน (แบบ1) |        |         |                        |       |                                |
|------------------------------|------------------------------------|---------------------------|-----------------|--------|---------|------------------------|-------|--------------------------------|
| รายชื่อข้าร                  | าชการพลเรือบดีเค่บ กร              | ນ/ລັນນາັດ:                |                 |        |         |                        |       |                                |
| จำนวน 1 ราย                  |                                    | N/ NO 11 301.             |                 |        |         |                        |       |                                |
| สมัครคัด<br>เลือกประจำ<br>ปี | ชื่อ-นามสกุล                       | ปัจจุบันตำรงตำแหน่ง       | ระดับสำแหน่ง    | สังกัด | อายุตัว | รูปถ่ายและ<br>ไฟล์แบบ2 | สถานะ | เจ้าหน้าที่ผู้รับรอง<br>ข้อมูล |
| 2564                         | ข้อมูล   Check Print               |                           |                 |        |         | File unu2              |       |                                |

### การพิมพ์แบบรายงาน (แบบ 1)

5. คลิกที่เมนู-> "แบบรายงาน (แบบ 1)" จากนั้นคลิกที่คำว่า "พิมพ์แบบรายงานการคัดเลือก..."

| หน้าแรก รายชื่อผู้สมัครคัดเลือก                                                                          | สรุปรายชื่อขำราชการพลเรือนดีเด่น แบบรายงาน (แบบ1)                                                                                                    |
|----------------------------------------------------------------------------------------------------|----------------------------------------------------------------------------------------------------|
| สวัสดีคุณ: เ<br>) รายชื่อผู้สมัครคิดเลือก<br>) รายชื่อขำราชการพลเรือนดีเด่น<br>) แบบรายงาน (แบบ <u>)</u> | กรม/จังหวัด:<br>แบบรายงานการศัคเลือกข้าราชการพลเรือนดีเด่น ประจำปี พ.ศ. 2564 (แบบ 1) จำนวน 3 ราย<br>พิมพ์แบบรายงานการศัคเลือกข้าราชการพลเรือนดีเด่น ประจำปี พ.ศ. 2564 (แบบ 1) สำคับที่ 1, 2<br>พิมพ์แบบรายงานการศัคเลือกข้าราชการพลเรือนดีเด่น ประจำปี พ.ศ. 2564 (แบบ 1) สำคับที่ 3, 4 |
| <u>) Log out</u>                                                                                         | <b>หมายเหตุ:</b><br>1. ผู้รับรองเอกสาร คือ เจ้าหน้าที่ผู้ปฏิบัติงาน<br>2. เรียงสำคับภาพ โดยเริ่มต้นจากสานหน่ง/ระดับ สูงขึ้นก่อน<br>3. จำนวนเพิ่มหรือลด ตามเกณฑ์ที่กำหนด                                                                                                    |

#### หมายเหตุ:

- 1. ผู้รับรองเอกสาร คือ <u>เจ้าหน้าที่ผู้ปฏิบัติงาน</u>
- 2. เรียงลำดับภาพ โดยเริ่มต้นจากตำแหน่ง/ระดับ สูงขึ้นก่อน
- 3. จำนวนเพิ่มหรือลด ตาเกณฑ์ที่กำหนด
- 6. ระบบจะแสดงข้อมูลข้าราชการพลเรือนดีเด่นตามลำดับ จากนั้นคลิกที่ปุ่ม "<u>Print</u>" ด้านล่าง เพื่อพิมพ์แบบ 1

| น<br>2564 (แบบ 1) | กลุ่มที่: 2 ชื่อสกุล<br>รับประ                                                                                                    | ราชปอปลา หารคม                                                                                                    |                                                                                                    |
|-------------------|----------------------------------------------------------------------------------------------------|----------------------------------------------------------------------------------------------------|----------------------------------------------------------------------------------------------------|
|                   | 19.65<br>पुरावी<br>प्रथानों स्पन्न<br>प्रथान 1.5 फ्रेंग<br>प्रथान 1.5 फ्रेंग<br>भाषा<br>भाषा<br>भाषा<br>भाषा<br>भाषा<br>भाषा<br>भाषा<br>भाष | nurfamufrigt 1cs                                                                                                    |                                                                                                    |
| 20 <sup>6</sup> 2 | กระทั่: 3 รื้องกุล<br>วินที่<br>รูปสี<br>ขุดปกติชาว<br>ขนาด 1.5 นี้ว<br>านก<br>บาด                                                          | นายสองโล สารศารอง                                                                                                    |                                                                                                    |
| p. 1000.          | มณะ<br>มั่น ส<br>าศวิวา<br>เสียม<br>เปรา                                                                                                    | arta                                                                                                    | ในแม้<br>รโข่ง<br>โอ                                                                                                    |
|                   | ຊຣູດ໌ຊ (ແນນ 1.)<br>ແ<br>ແ<br>ແ<br>ແ<br>ແ<br>ແ<br>ແ<br>ແ<br>ແ<br>ແ<br>ແ<br>ແ<br>ແ<br>ແ<br>ແ<br>ແ<br>ແ<br>ແ<br>ແ                              | 2564 (4101 1.1) #ds/n (2011/51/2). 2 million   ii #ds/n (2011/51/2). 2 million   iii #ds/n (2011/51/2). 2 million   iii #ds/n (2011/51/2). 2 million   iii #ds/n (2011/51/2). 2 million   iii #ds/n (2011/51/2). 2 million   iii #ds/n (2011/51/2). 2 million   iii #ds/n (2011/51/2). 2 million   iii #ds/n (2011/51/2). 2 million   iiii #ds/n (2011/51/2). 2 million   iiiii #ds/n (2011/51/2). 2 million   iiiiii #ds/n (2011/51/2). 2 million   iiiiiiiiiiiiiiiiiiiiiiiiiiiiiiiiiiii | 2564 (MUU 1) Add (MU) Strate discusses   II npd 2 data visibility visus   III npd 2 data visibility visus   III npd 2 data visibility visus   III npd 3 data visibility visus   IIII npd 4 data visibility visus   IIII npd 4 data visibility visus   IIIIIIIIIIIIIIIIIIIIIIIIIIIIIIIIIIII |

**หมายเหตุ:** ให้ส่วนราชการดำเนินการจัดส่งเอกสาร "<u>แบบ 4</u>" ตัวจริง และ "<u>แบบ 1</u>" ไปที่กระทรวงศึกษาธิการ ตามคู่มือ การคัดเลือกข้าราชการพลเรือนดีเด่นฯ \*\*ไม่ต้องส่งเอกสารมาที่สำนักงาน ก.พ.\*\*

# การตรวจสอบรายชื่อข้าราชการพลเรือนดีเด่นของส่วนราชการ

7. คลิกที่เมนู-> "สรุปรายชื่อข้าราชการพลเรือนดีเด่น" แสดงรายชื่อข้าราชการพลเรือนดีเด่นทั้งหมด

| หน้าแรก     | รายชื่อผู้สมัครคัดเลือก สรุปรายชื่อ | ข้าราชการพลเรือนดีเด่น แบบรายงาน (แบ | ועו          |        |         |                            |
|-------------|-------------------------------------|--------------------------------------|--------------|--------|---------|----------------------------|
| รายชื่อข้า  | ราช(การพอเรือนดีเด่น กระ            | 1/ລັງນາວັດ:                          |              |        |         |                            |
| แสดงผลรายก  | 151-7 of 7                          |                                      |              |        |         |                            |
| ขรก, ประสาร | ] ชื่อ-นามสกุล                      | ปัจจุบันดำรงดำแหน่ง                  | ระดับตำแหน่ง | สังกัด | อายุตัว | เจ้าหน้าที่ผู้รับรองข้อมูล |
| 2563        | XXXXXX                              | XXXXXX                               | XXXXXX       | XXXXXX | XXXXXX  | XXXXXX                     |
| 2563        |                                     |                                      |              |        |         |                            |
| 2563        |                                     |                                      |              |        |         |                            |
| 2562        |                                     |                                      |              |        |         |                            |
| 2562        |                                     |                                      |              |        |         |                            |
| 2561        |                                     |                                      |              |        |         |                            |
| 2561        |                                     |                                      |              |        |         |                            |